### Подключения интерфейсов.

В инструкции рассмотрим схемы подключения проводных интерфейсов электросчетчиков Меркурий к преобразователям Ethernet-RS485 (модель VR-008.1) для организации удаленного мониторинга параметров электроэнергии и способы конфигурирования преобразователей.

**Меркурий-234** (всегда содержит RS485 и имеет встроенное питание данного интерфейса) Подключение основного RS485 производится на разъеме XT4, а при наличии дополнительного RS485 на разъеме XS1)

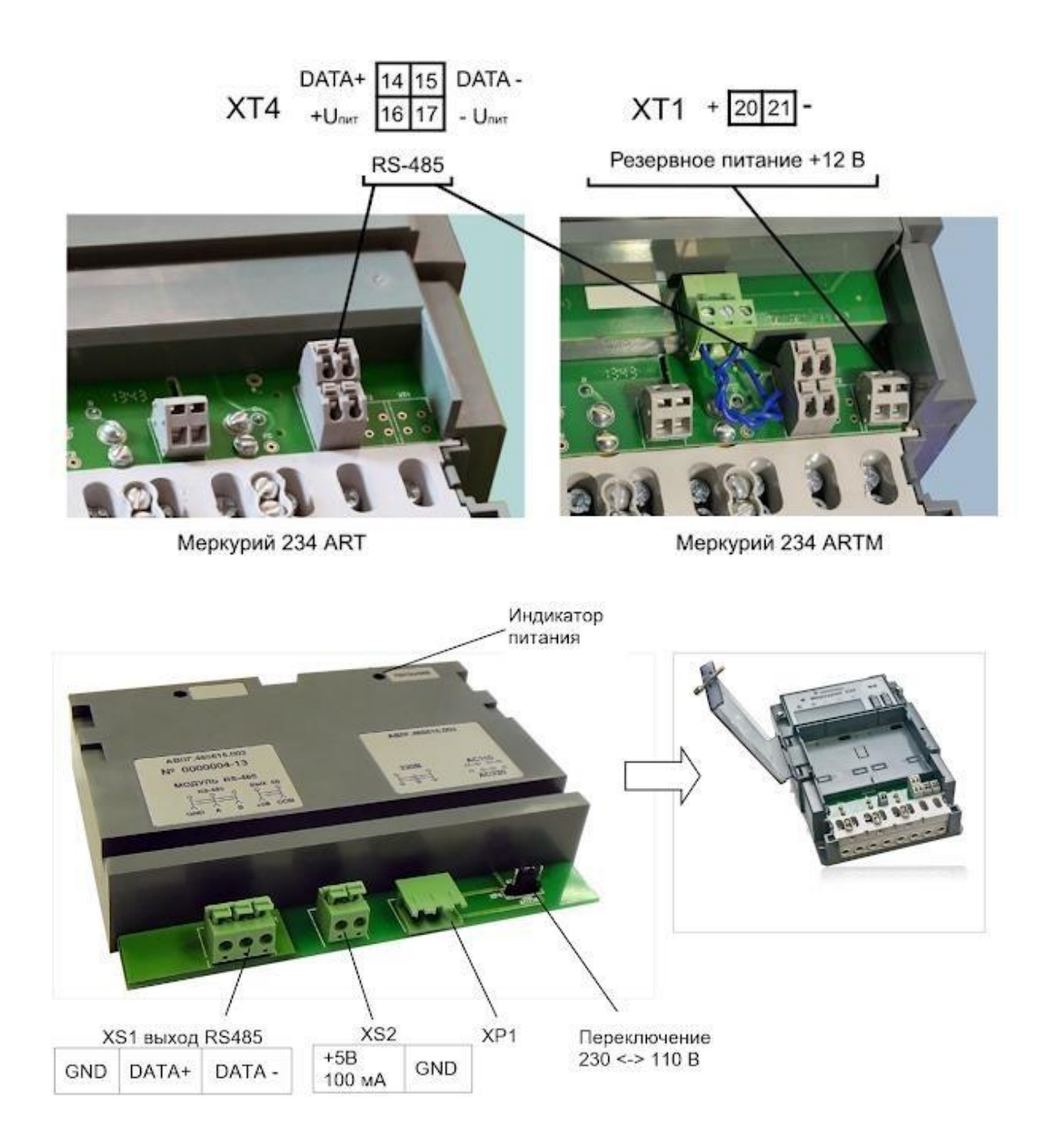

Меркурий-233 (может содержать до двух RS485, питание интерфейса встроенное)

Подключение основного RS485:

19 - (A) 17 - (B)

при наличии дополнительного RS485

- 27 (A)
- 25 (B)

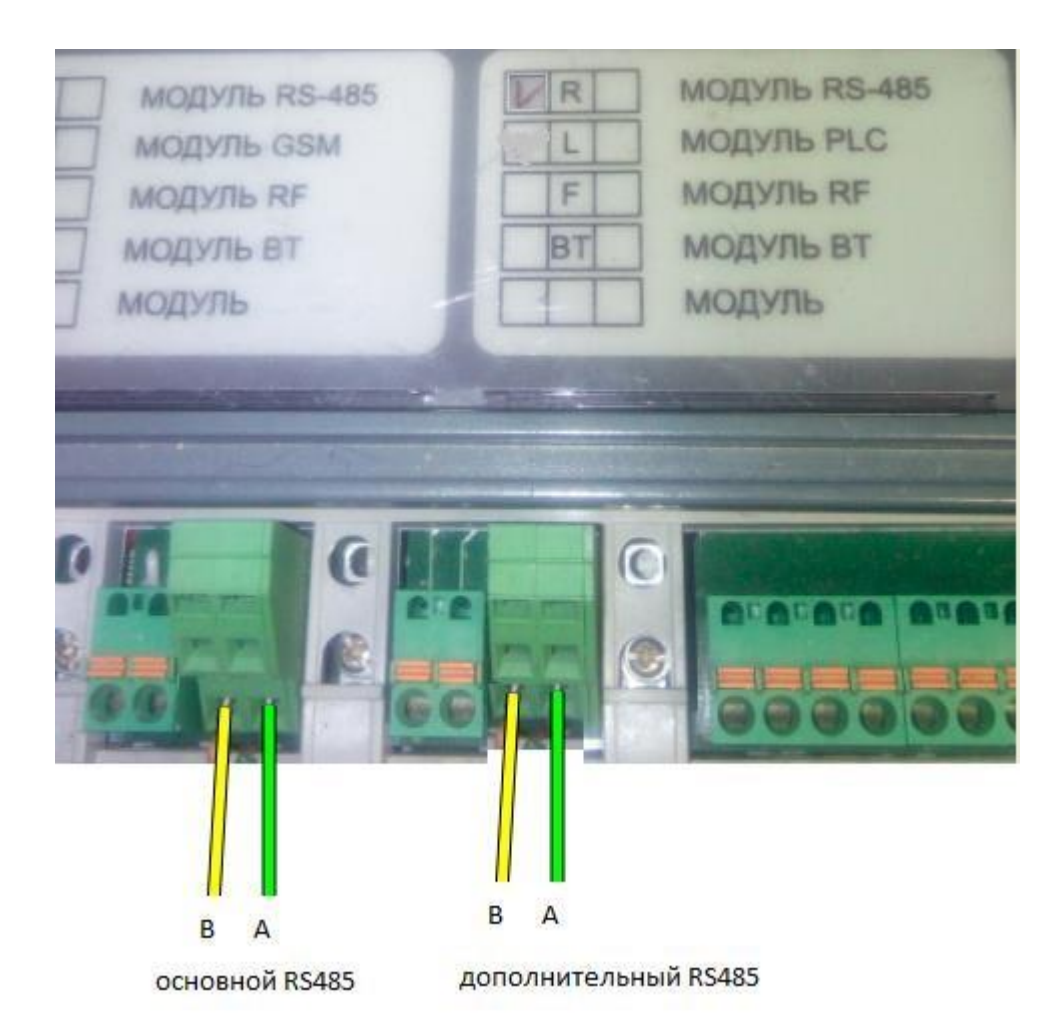

**Меркурий-206** Может иметь две два варианта RS485 (со встроенным питанием интерфейса, при наличии буквы S), где подключаются только клеммы A, B к электросчетчику и без встроенного питания интерфейса. В этом случае его требуется подать с внешнего источника и тогда подключаются все четыре клеммы:

- 7 (+5V) 8 - (A) 9 - (B)
- 10- (GND)

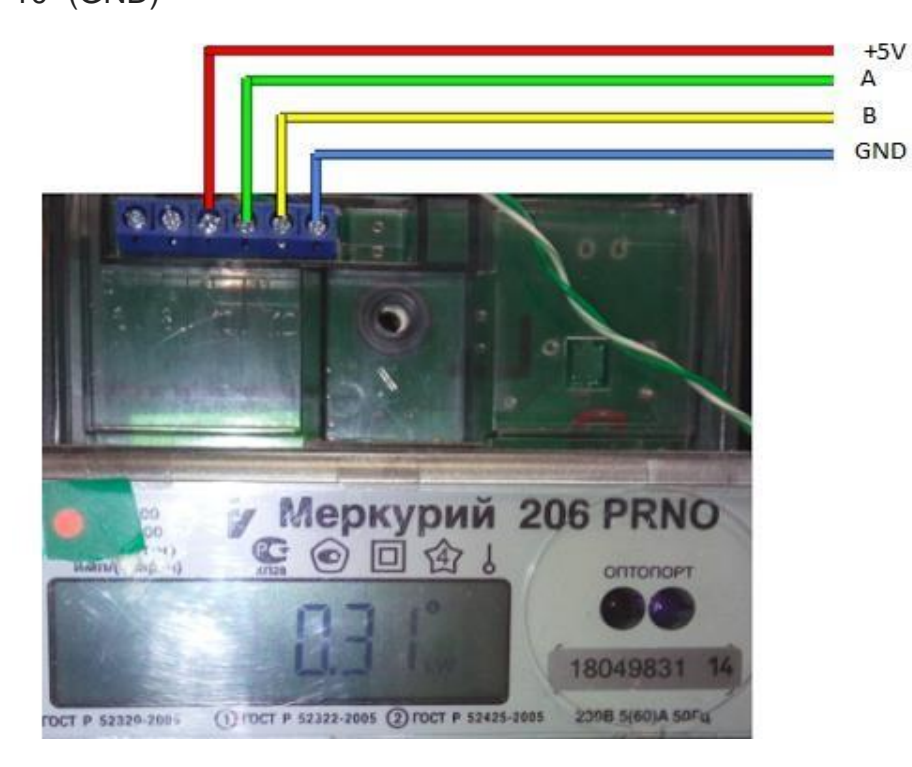

**Меркурий-236** Содержит один RS485 со встроенным питанием интерфейса 15 - (A) 16 - (B)

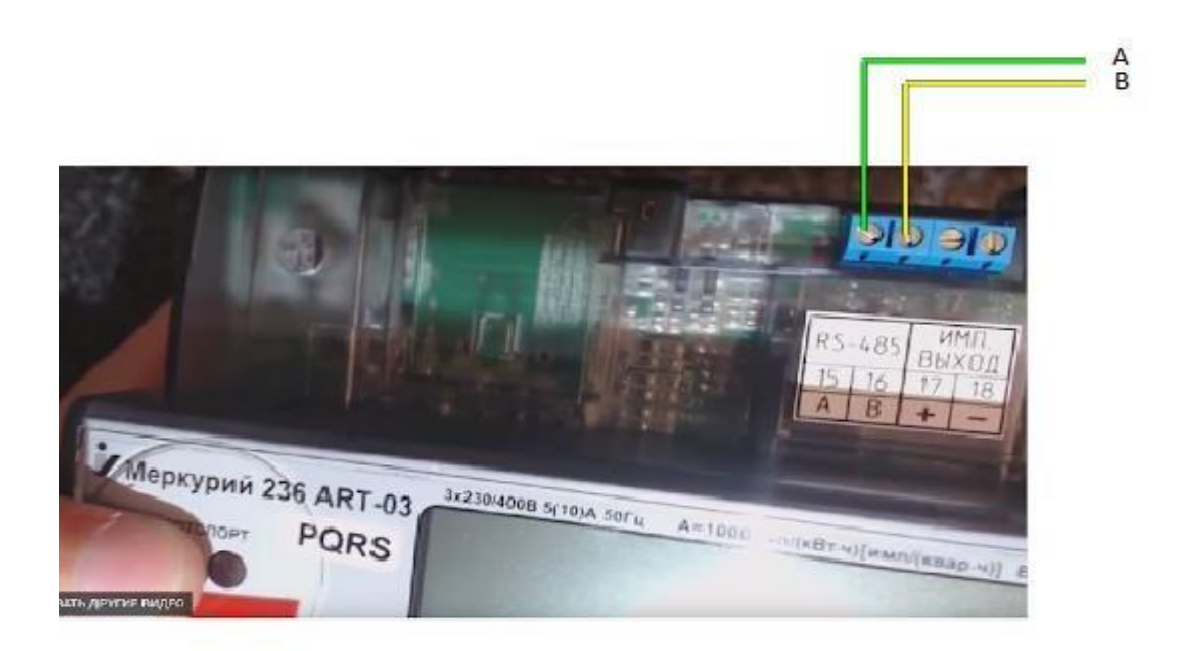

**Меркурий-203** Содержит RS485 со встроенным питанием 7- (A)

6 - (B)

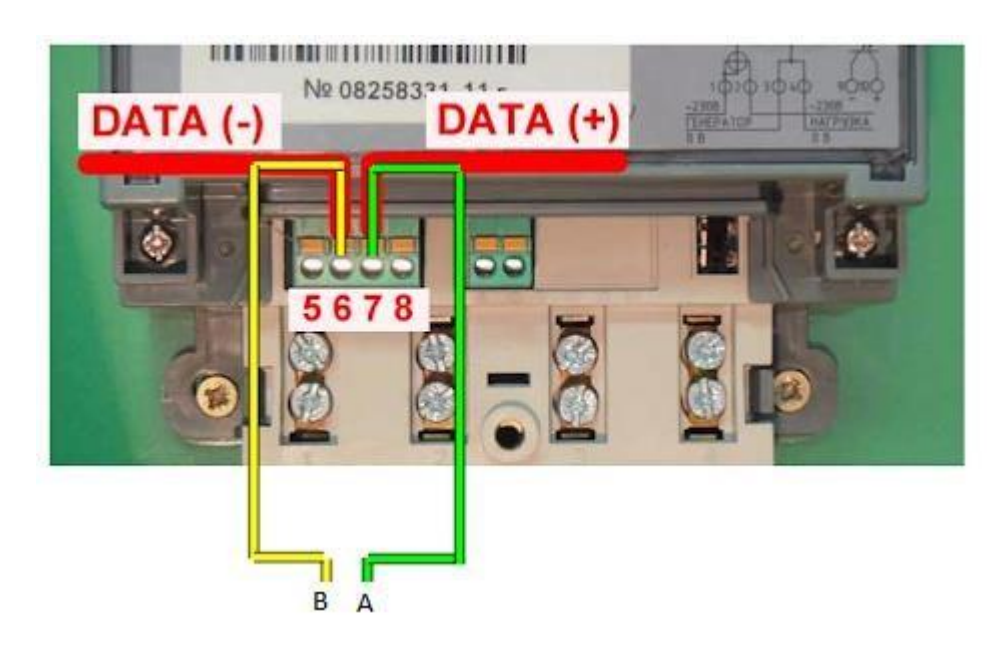

**Меркурий-200** Содержит САN и требует внешнее питание интерфейса. С данным счетчиком можно достичь соединения, поменяв местами контакты RS485 или используя схему <u>https://incotex-counter.blogspot.ru/2011/03/can-rs485.html</u>. Эта схемотехника обычно работает на единичных счетчиках с короткими линиями связи.

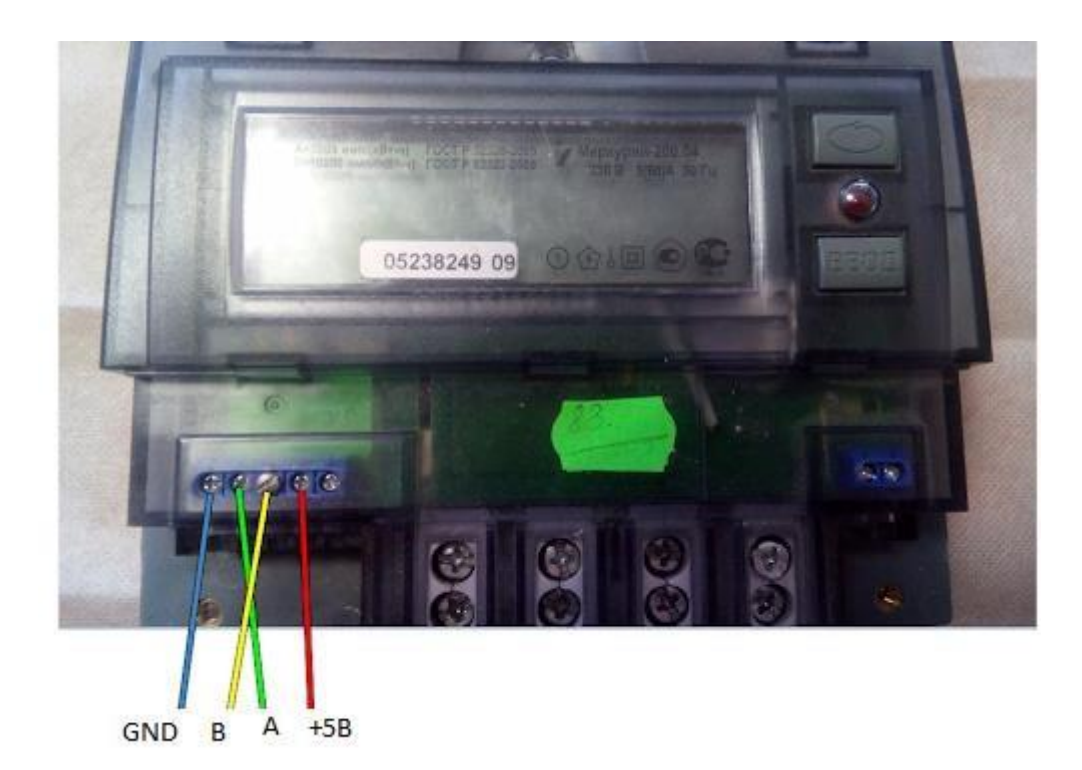

**Меркурий-230** может содержать интерфейс RS485 (при наличии буквы R), подключение ниже представлено. Если в обозначении присутствует буква S, то +5В подавать не нужно, оно есть уже внутри, а если нет этой буквы, то подавать питание обязательно

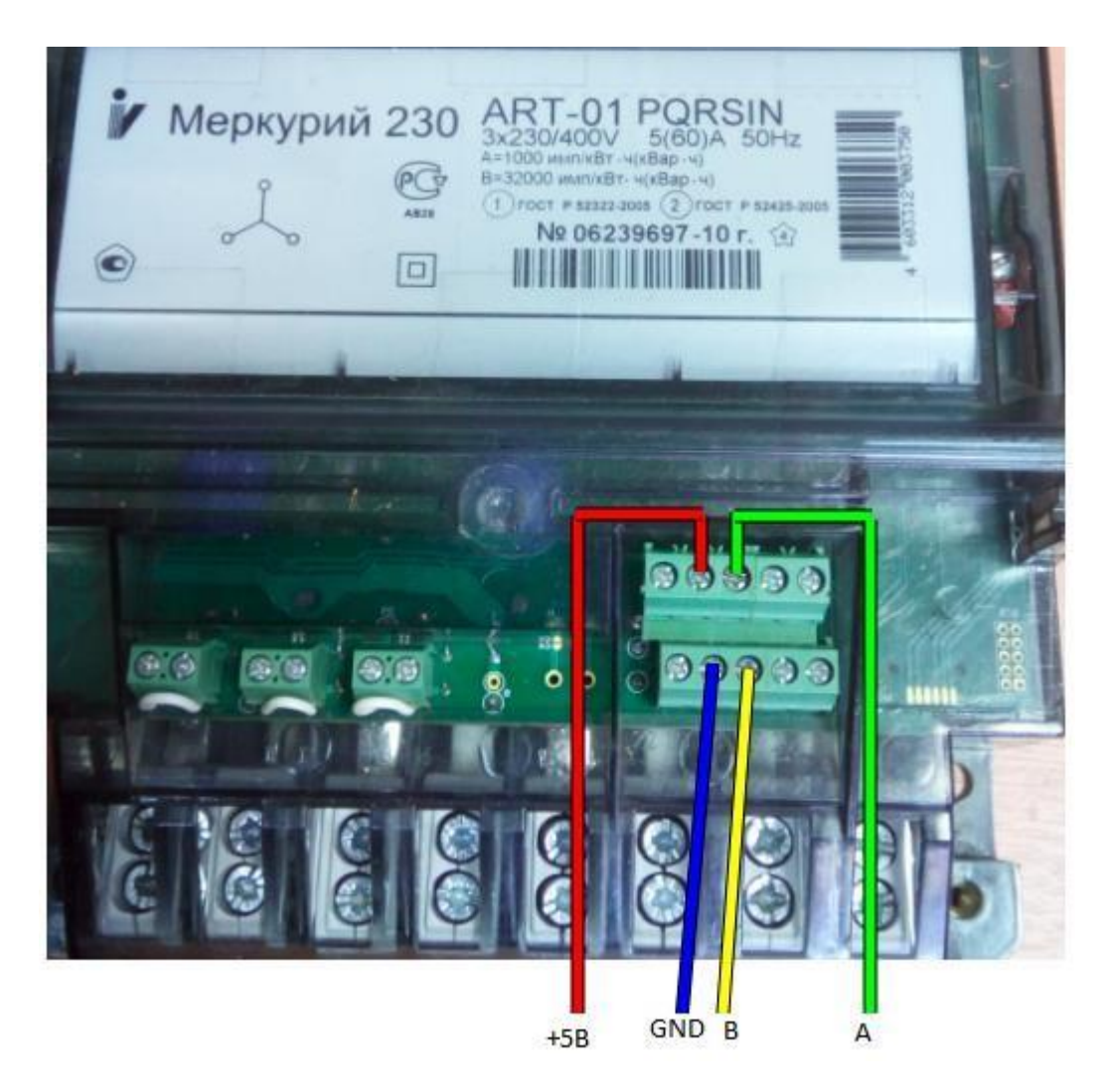

Также в данном счетчике может содержаться **CAN** интерфейс (при наличии буквы C). С такими счетчиками можно пытаться соединиться поменяв контакты A и B между собой местами, либо используя схему <u>https://incotex-counter.blogspot.ru/2011/03/can-rs485.html</u> Эта схемотехника обычно работает на единичных счетчиках с короткими линиями связи.

### 2. Настройки сетевых адресов компьютера и Ethernet-RS485 преобразователей

Для того чтобы ваш ПК видел преобразователь Ethernet-RS485 (VR-008.1) в локальной сети, необходимо предварительно разместить их в одном адресном пространстве IP адресов.

Преобразователь подключается напрямую через сетевой кабель к ПК и нам необходимо перейти в меню (Параметры – Ethernet – Настройка параметров адаптера),

По умолчанию с завода преобразователь Ethernet-RS485 (VR-008.1) имеет адрес 192.168.0.7 и надо присвоить своему ПК адрес в аналогичном адресном пространстве.

Выбираем свой Ethernet правой кнопкой мыши (Свойства – IP версия 4 – Свойства) и присваиваем своему ПК адрес например - 192.168.0.10, маска подсети 255.255.255.0

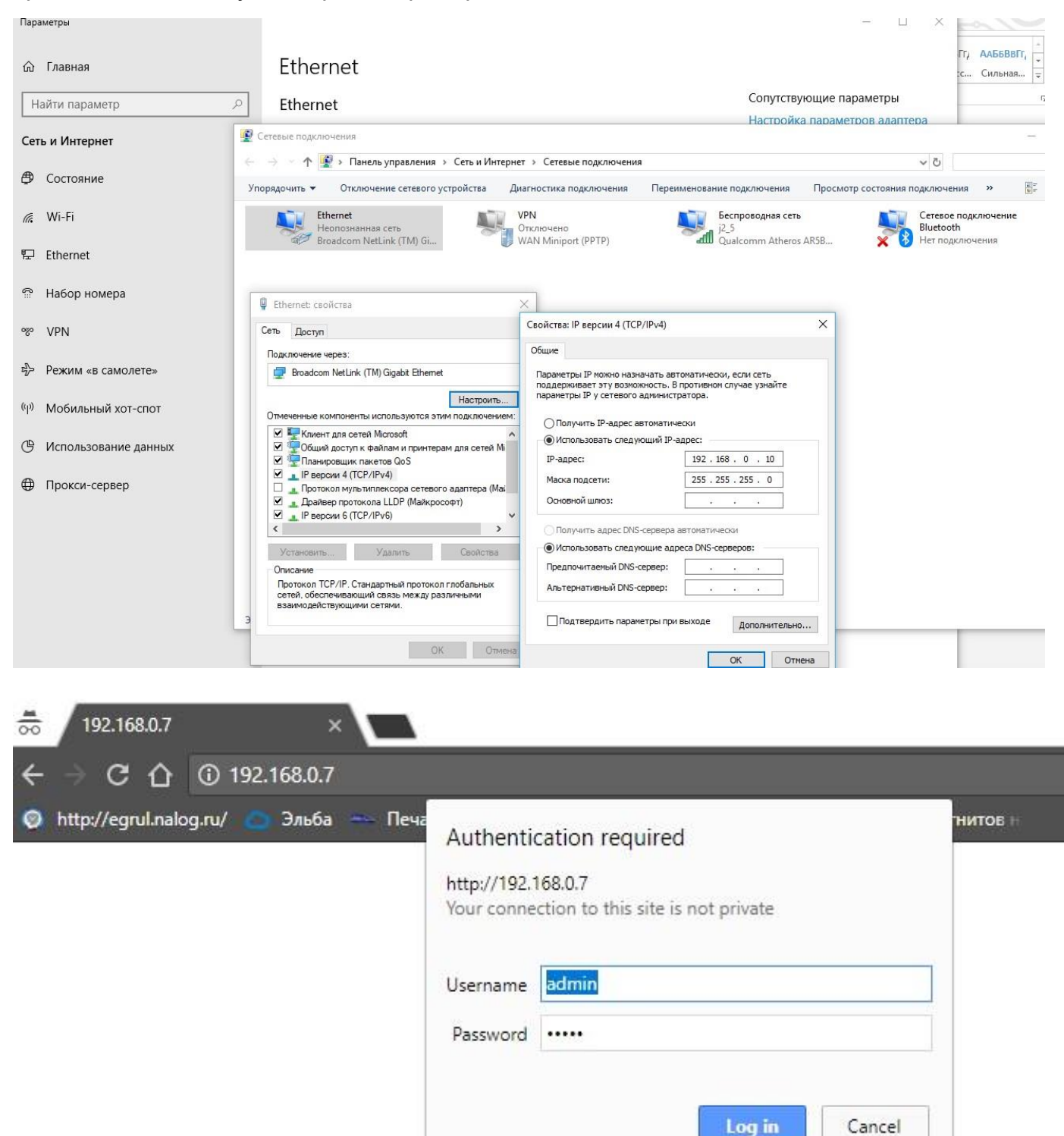

Теперь если ввести в браузере адрес 192.168.0.7 мы попадем на страницу авторизации преобразователя VR-008.1

По умолчанию логин: admin и пароль: admin

Проверим начальную конфигурацию преобразователя, зайдем в меню Serial Port.

Скорость обмена у всех счетчиков Меркурий с завода идет **9600**, так что вписываем в BaudRate = 9600, Data Size = 8, Parity = None, Stop Bits = 1.

В дальнейшем у Меркурий-234 и у Меркурий-236 можно будет изменить конфигуратором скорость до 115200, но однофазные счетчики Меркурий-200, 203, 206 и трехфазные Меркурий-230 работают только на скоростях до 9600 бод. В соединении на этой вкладке надо еще указать Work Mode = TCP Server и Local Port Number = 26 (можно выбрать другое не занятое значение слушающего порта и использовать его потом в соединении).

| +7(909)283-34-16     | i                                       |                | vladrusanov@gmail.com                |
|----------------------|-----------------------------------------|----------------|--------------------------------------|
|                      | VR-008.1<br>Преобразователь интерфейсов |                | Ethernet - RS485                     |
| Status               |                                         | Serial Port    | HTTPD URL:                           |
| IP Config            | Baud Rate:                              | 9600 bps       | GET/POST and                         |
| Serial Port          | Data Size:                              | 8 V bit        | automatically                        |
| Misc Config          | Parity:                                 | None •         | according to user's<br>setting.      |
| Reboot               | Stop Bits:                              | 1 v bit        | HTTPD Packet                         |
|                      | Local Port Number:                      | 26 (1~65535)   | Module add HOST                      |
|                      | Remote Port Number:                     | 8234 (1~65535) | automatically<br>according to user's |
|                      | Work Mode:                              | TCP Server V   | setting.Add"Content                  |
|                      | Remote Server Addr:                     | 192.168.0.201  | in POST mode.                        |
|                      | RESET:                                  |                |                                      |
|                      | LINK:                                   |                |                                      |
|                      | INDEX:                                  |                |                                      |
|                      | Similar RFC2217:                        |                |                                      |
|                      | S                                       | ave Cancel     |                                      |
|                      | L2                                      | Current        |                                      |
|                      |                                         |                |                                      |
|                      |                                         |                |                                      |
|                      |                                         |                |                                      |
|                      |                                         |                |                                      |
|                      |                                         |                |                                      |
|                      |                                         |                |                                      |
| Copyright © 2018 · I | ИП Миронов В.А.                         |                | https://incotex-counter.blogspot.ru  |

Далее переходим на вкладку IP Config.

| +7(909)283-34-16 | ;                                |        |       |        |   |       | vladrusanov@gmail.com                                 |
|------------------|----------------------------------|--------|-------|--------|---|-------|-------------------------------------------------------|
|                  | VR-008.1<br>Преобразователь инте | ерфейс | сов   |        |   |       | Ethernet - RS48.                                      |
| Status           |                                  |        | IP Co | nfig   |   |       | • IP type:                                            |
| IP Config        | IP type:                         | Static | IP T  |        |   |       | StaticIP or DHCP     StaticIP:                        |
| Serial Port      | Static IP:                       | 192    | . 168 | . 0    |   | . 7   | Module's static ip                                    |
| Misc Config      | Submask:                         | 255    | . 255 | . 25   | ; | . 0   | <ul> <li>Submask:<br/>usually</li> </ul>              |
| Reboot           | Gateway:                         | 192    | . 168 | . 0    | 2 | . 1   | 255.255.255.0                                         |
|                  | DNS Server:                      | 208    | . 67  | . 222  | 2 | . 222 | <ul> <li>Gateway:<br/>Usually router's ip</li> </ul>  |
|                  |                                  |        | Save  | Cancel |   |       | address<br>• DNS IP:<br>DNS gateway or<br>Router's IP |

Если используете локальную сеть предприятия, то сисадмину надо зарезервировать для вас свободный адрес в сети и вписать в этой вкладке выделенный IP адрес и шлюз. На нашем скриншоте выставляем IP type = Static IP, Static Ip = 192.168.0.7 (или другой выделенный вашему устройству), Gateway = адрес головного шлюза. Адрес DNS можно поставить другой, например свободные DNS сервера Google (8.8.8.8) или (1.1.1.1).

# <u>3. Конфиугартор счетчиков Меркурий (можно использоваль TaskGroup или АСКУЭ)</u>

Скачиваем конфигуратор <u>https://incotex-counter.ru/res/doc/VR/PO/konfigurator.zip</u>

Распаковываем его в любое место винчестера. Программа написана на основе COMобъектов браузера IE и не все антивирусы это научились понимать, поэтому размещаем ее в белом списке разрешенных программ для запуска.

Конфигуратор при запуске будет являться клиентом, а преобразователь VR-008.1 сквозным сервером между локальной сетью и интерфейсом RS485. Остается выбрать несколько параметров для соединения с электросчетчиком:

- 1. Тип счетчика
- 2. Сетевой адрес (если вы работаете с единственным счетчиком, то можно поставить 0, но если счетчиков подключено несколько, то надо ввести правильный сетевой адрес). Для трехфазных счетчиков сетевой адрес равен трем последним цифрам серийного номера (а если число больше 240, то двум цифрам), у однофазных M203,206 сетевой адрес равен серийному номеру, а у однофазных M200 сетевой адрес равен 6 последним цифрам серийного номера.
- 3. Тип интерфейса ТСР/ІР
- 4. Для трехфазных счетчиков уровень доступа (User 111111, Admin 222222, галочка Hex)
- Скорость обмена 9600, четности нет, время ожидания ответа 200, системный таймаут 25, множитель 4
- 6. ІР-адрес (по умолчанию 192.168.0.7, порт 26). Жмем Соединить!

| <b>о</b> Конфигура      | ГОР счетчиков "М<br>Release candid<br>Copyright © 200 | <mark>еркурий"</mark><br>ate 1.7.77<br>09-2014, INCOTEX |                |                               |            |                                                              |
|-------------------------|-------------------------------------------------------|---------------------------------------------------------|----------------|-------------------------------|------------|--------------------------------------------------------------|
| ▼ Конфигурация          | Параметры свя                                         | зи                                                      |                |                               | 20.04.2018 |                                                              |
| Время                   | Выберите необхо                                       | димые параметры                                         | счетчика, т    | ип <mark>интерфейса, с</mark> | етевые     | 110 M                                                        |
| Индикация               | настройки канала                                      | связи и нажмите кн                                      | юпку "Соедини" | гь".                          |            |                                                              |
| Управление нагрузкой    |                                                       |                                                         |                |                               |            |                                                              |
| Тарифы                  |                                                       |                                                         |                |                               |            |                                                              |
| Профиль мощности        | Счетчик 💿                                             |                                                         | Уровень дос    | тупа 💿 🗌 скрыть і             | тароль     |                                                              |
| Модем                   | Мерилий.234                                           | Тип сцетцика                                            | Ulser          |                               | •          |                                                              |
| ▼ Информация            | 31                                                    | Сетевой адрес                                           | 111111         | Х Пароль                      | ✓ HEX      |                                                              |
| Служебная               |                                                       |                                                         | [              |                               |            |                                                              |
| Слово состояния         | 192.168.0.7                                           | ІР-адрес                                                | 26             | Порт                          |            | Конфигуратор позволяет произ-                                |
| Энергия                 |                                                       |                                                         |                |                               |            | посредством нескольких видов                                 |
| Мгновенные значения     | Тип интерфейса 💿                                      |                                                         | Настройки С    | ОМ-порта 💿                    |            | интерфейсов связи. Для каждого<br>интерфейса параметры связи |
| Журналы                 | O R5485, CAN                                          | Эхо                                                     | COM5           | ✓ Номер порта                 |            | индивидуальны и требуют точной                               |
| Максимумы мощности      | ○ Оптопорт                                            |                                                         | 115200         | ✔ Скорость обме               | на         | настроики.                                                   |
| Учет технических потерь | O USB-RF                                              |                                                         | no             | ✓ Четность                    |            |                                                              |
| пкэ                     | O IRDA                                                |                                                         | 200            | ✔ Время ожид. о               | тв. (мс)   |                                                              |
| Отчеты                  | О GSM-шлюз                                            |                                                         | 25             | Системн. тайм                 | аут (мс)   |                                                              |
| ▼ Настройка             | ● TCP/IP                                              |                                                         | 4              | Множ. сист. та                | ймаута     |                                                              |
| Параметры связи         | () Bluetooth                                          |                                                         | Соединить      |                               |            |                                                              |

### После соединения мы увидим служебную информацию

| Конфигурация           | Служебная информация                | Февраль 16, 2011                 |                                       |
|------------------------|-------------------------------------|----------------------------------|---------------------------------------|
| ремя                   | На данной странице можно посмотрет: | » сервисную информацию счетчика. |                                       |
| Індикация              |                                     |                                  | and the second                        |
| правление нагрузкой    | Наименование параметра              | Значение параметра               |                                       |
|                        | Серийный номер                      | 05348592                         |                                       |
| арифы                  | Дата изготовления                   | 12.12.09                         |                                       |
| рофиль мощности        | Версия ПО                           | 07.02.05                         |                                       |
|                        | Сетевой адрес                       | 92                               |                                       |
| Информация             | Класс энергии А+                    | 0.5                              |                                       |
| nvwoñu og              | Класс энергии R+                    | 1.0                              | A                                     |
| ing wood an            | Номинальное напряжение              | 230 B                            |                                       |
| лово состояния         | Номинальный ток                     | 5 A                              |                                       |
| нергия                 | Число направлений                   | 1                                | Счетчик на заводе изготовителе        |
|                        | Температурный диапазон              | -40 гр. Цельсия                  | снаржается уникальным                 |
| гновенные значения     | Учет профиля сред. мощностей        | есть                             | идентификационным кодом,              |
| (урналы                | Число фаз                           | 3                                | уточнить служебную информации         |
| SKCHMVMLL MORIHOCTIC   | Постоянная счетчика                 | 1000 Имп/кВтч                    | о счетчике, вариант прошивки          |
| аксимумы мощности      | Суммирование фаз                    | по модулю                        | серийный номер и многое               |
| чет технических потерь | Тарификатор                         | внутренний                       | другое                                |
| тчеты                  | Тип счетчика                        | AR (активная и реактивная)       | · · · · · · · · · · · · · · · · · · · |
|                        | Вариант исполнения                  | 4                                |                                       |
| Настройка              | Объем энергонезавис, памяти         | 131x8                            |                                       |
|                        | Встроенный молем РІ М               | HET                              |                                       |
| араметры связи         | Встроенный модем GSM                | нет                              |                                       |
|                        | Оптопорт                            | есть                             |                                       |
|                        | Тип интерфейса                      | R5485                            |                                       |
|                        | Внешнее питание                     | PCTh                             |                                       |
|                        | Элект, пломба верх, крышки          | ecth                             |                                       |
|                        | Встроен, реле отключ, настуз        | HAT                              |                                       |
|                        | Полсветка ЖКИ                       | ACTH                             |                                       |
|                        | Потариф, учет макс, мошности        | Het                              |                                       |
|                        | Элект пломба защит крышки           | ecth                             |                                       |
|                        | Интерфейс?                          | ACTE                             |                                       |
|                        | Встроен питания интерфейса1         | ACTL                             |                                       |
|                        |                                     | DCTL                             |                                       |
|                        |                                     | LIGT                             |                                       |
|                        | Встроенный молем РГС-2              | net .                            |                                       |
|                        | Профия 2                            | CCID<br>OCTI                     |                                       |
|                        |                                     | euro<br>Nor                      |                                       |
|                        | Элект, плоноа нодульного отсека     | nei                              |                                       |

## <u>3. Нюансы</u>

Mercury

Протокол счетчиков таймаутный, т.е. если счетчик видит разрывы между байтами, то может откидывать сбойные пакеты, поэтому стремитесь чтобы канал связи был мегабитным. Если видите сбои на длинных пакетах увеличьте таймауты, например (время ожидания ответа 500, системный таймаут 50, множитель 4).